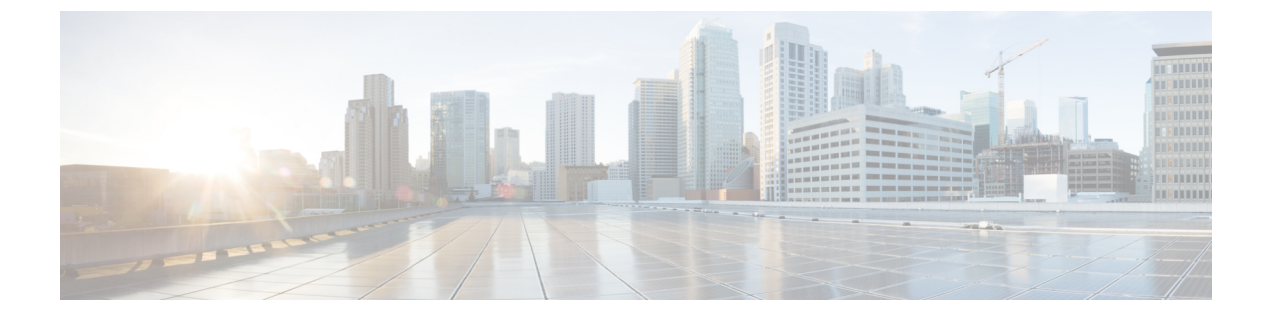

# SDP 透過性プロファイルの設定

- SDP 透過性プロファイルの概要 (1ページ)
- SDP透過性プロファイルの制限 (1ページ)
- SDP 透過性プロファイルの前提条件 (2ページ)
- SDP 透過性プロファイルの設定 (2ページ)

## SDP 透過性プロファイルの概要

SDP 透過性プロファイルには、宣言的な SDP 属性のルールのセットが含まれており、これに よりシステムは、Unified Communications Manager によってネイティブにサポートされていない 宣言属性を、入口から出口コール区間に渡すことができます。SDP 透過性プロファイルがない と、Unified Communications Manager は、サポートされていない SDP 属性を削除します。

複数のルールを使用して SDP 透過性プロファイルを設定し、SIP プロファイルを介して SIP デバイスに適用することができます。SDP 透過性プロファイルを適用するには、両方のコール レッグが SIP である必要があります。次のタイプの SDP 属性ルールを設定できます。

- [プロパティ(Property)]: プロパティ属性にルールが設定されている場合、属性に値が設 定されていない限り、Unified Communications Manager は SDP 属性をパススルーします。
- •任意の値:ルールが任意の値に対して設定されると、値が1つ以上の空白以外の文字で構成されている限り、SDP 属性はパススルーされます。
- リストからの値:ルールがこのオプションを使用して設定されると、値が指定された値のいずれかに一致する限り、SDP属性はパススルーされます。可能な値を5個まで設定することができます。

## SDP透過性プロファイルの制限

SDP透過性プロファイルには次の制限が適用されます。これらの状況のいずれかが出力コール レッグに発生すると、Cisco Unified Communications Manager は宣言型 SDP 属性を通過させません。

- パススルーをサポートしていない、1つ以上のメディアターミネーションポイント(MTPs) またはトラステッド リレー ポイントが割り当てられます
- [メディア ターミネーション ポイントが必要(Media Termination Point Required)] チェッ クボックスを、SIP トランク用にチェックします
- トランスコーダが使用されます
- RSVP が使用されます
- 入力コールレッグではディレイドオファーが使用されている一方、出力コールレッグではアーリーオファーが使用されている場合。
- メディアの回線は拒否されました(port=0)
- ・いずれかのコールレッグが、SIP以外のプロトコルを使用している場合

### SDP 透過性プロファイルの前提条件

サードパーティ SIP 製品の導入を計画している場合は、製品がセッション記述プロトコル(SDP) を実装する方法を理解していることを確認してください。

## SDP 透過性プロファイルの設定

Cisco Unified Communications Manager がネイティブでサポートしていない宣言型 SDP 属性の ルール セットを使用して、カスタマイズされた SDP 透過性プロファイルを設定します。

#### 手順

- ステップ1 Cisco Unified CM Administration から、[デバイス (Device)]>[デバイス設定 (Device Settings)]> [SDP透過性プロファイル (SDP Transparency Profile)]を選択します。
- ステップ2 [新規追加(Add New)]をクリックします。
- ステップ3 [名前 (Name)] と [説明 (Description)] を入力します。
- ステップ4 [属性情報(Attribute Information)] ペインで、パススルーする SDP 属性のルールを作成します。
  - プロパティの属性をパススルーするには、[名前(Name)]テキストボックスに 「a=recvonly」などの属性を入力し、[タイプ(Type)]ドロップダウンリストから[プロ パティ(Property)]を選択します。
  - ・値属性をパススルーするには、[名前(Name)] テキスト ボックスに属性(たとえば a=rtpmap)を入力し、[タイプ(Type)] ドロップダウン リスト ボックスから [値(Any Value)] を選択します。
  - •最大5個の値のいずれかを指定した値の属性をパススルーするには、[名前(Name)] フィールドに「a=rtpmap」などの属性を入力し、[**タイプ(Type)**]ドロップダウンリスト

から [任意の値(Any Value)]を選択します。[結果値(value)] テキストボックスに、属性の値を入力します。[+] をクリックして、この属性に最大5つの値を追加できます。

- **ステップ5** この透過性プロファイル用に追加の SDP 属性を入力できる新しい行を作成するには、[+] をク リックします。
- ステップ6 [保存 (Save)] をクリックします。
  - (注) SIP プロファイルを使用するデバイスが SDP 透過性プロファイルを使用するには、 このプロファイルを SIP プロファイルに適用する必要があります。

翻訳について

このドキュメントは、米国シスコ発行ドキュメントの参考和訳です。リンク情報につきましては 、日本語版掲載時点で、英語版にアップデートがあり、リンク先のページが移動/変更されている 場合がありますことをご了承ください。あくまでも参考和訳となりますので、正式な内容につい ては米国サイトのドキュメントを参照ください。